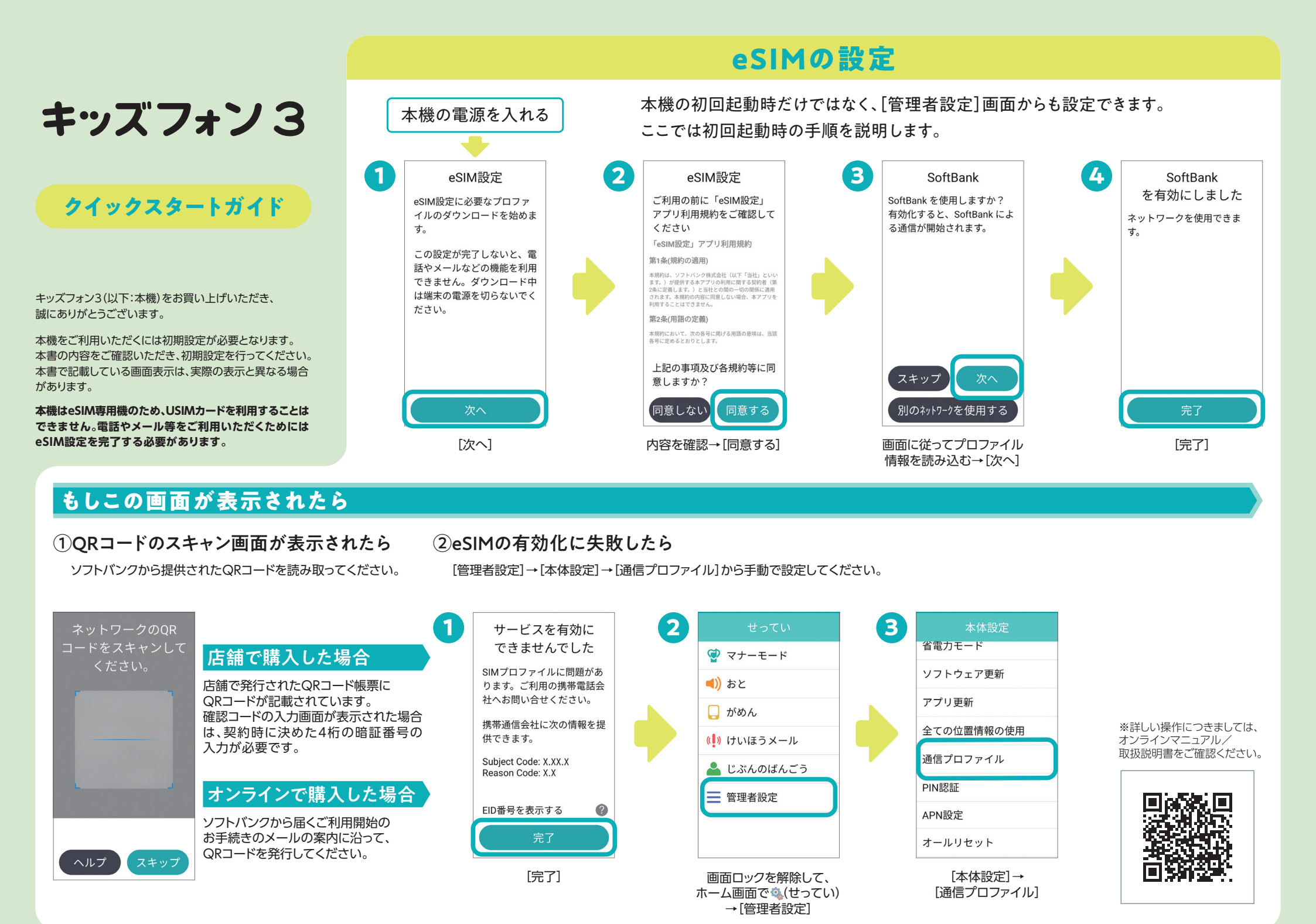

# 管理者パスワードの初期設定

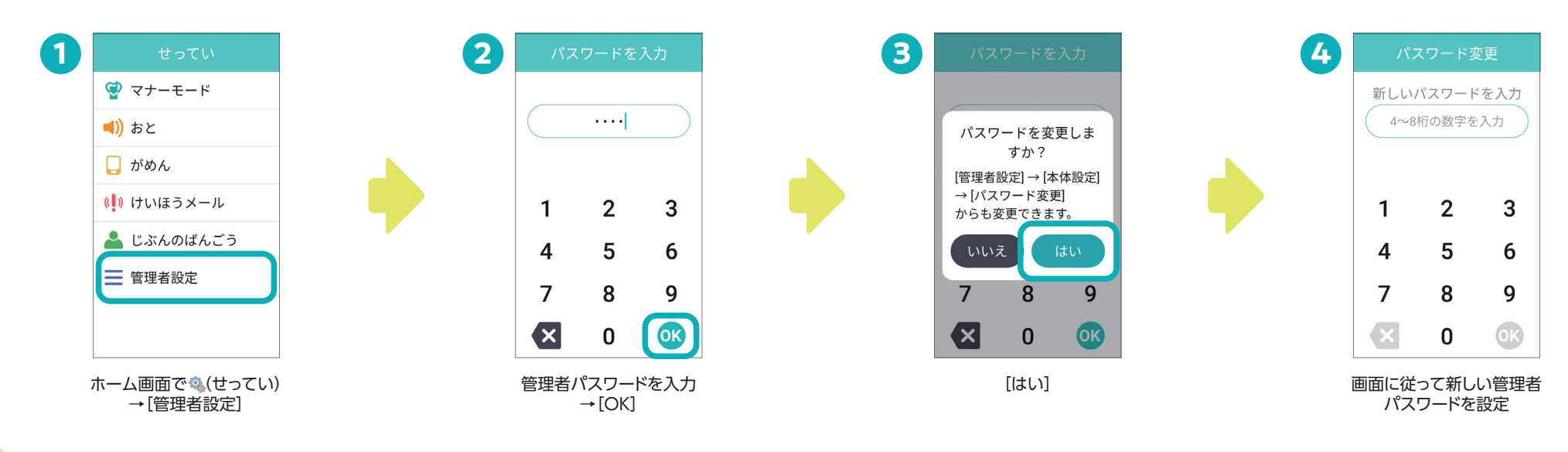

#### 管理者パスワードは管理者設定の初回起動時に変更できます。お買い上げ時は「9999」に設定されています。

# 連絡先と通知内容の設定

本機の初回起動時に、電話帳登録から管理者登録を行ってください。 「通知メール設定」から、必要な通知を選択することもできます。

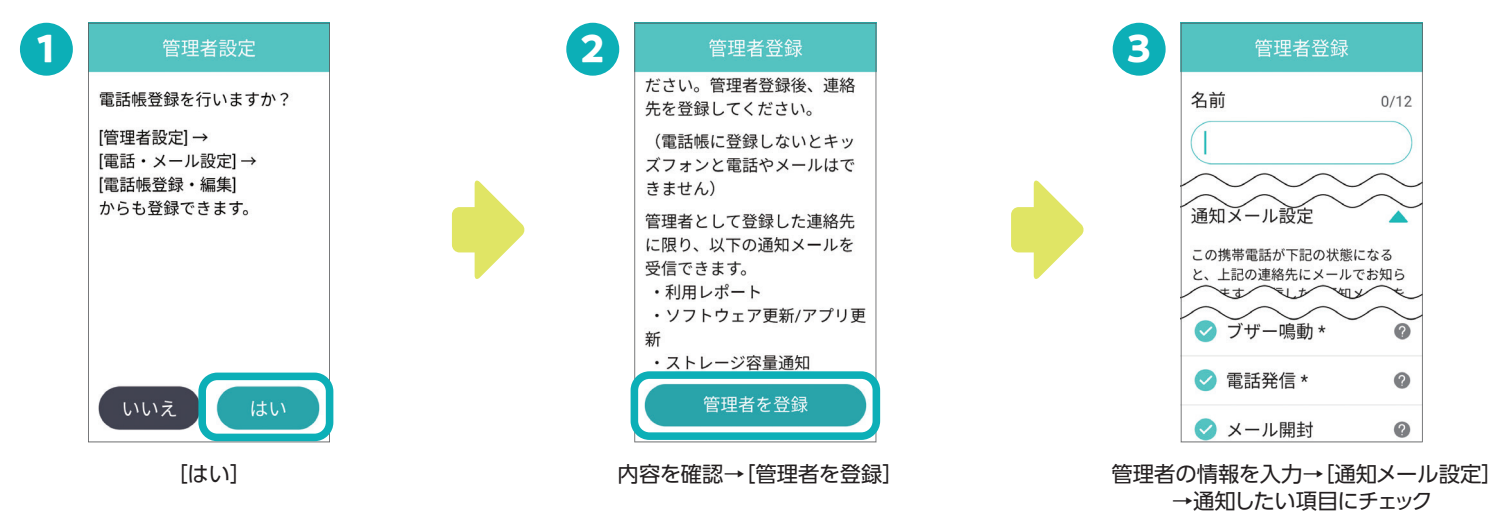

さまざまな機能を より詳しく知りたいときは、 オンラインマニュアル/ 取扱説明書をご確認ください

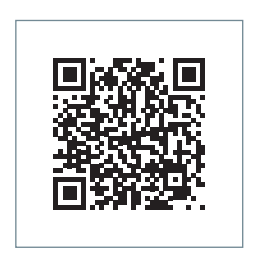

2022年10月第1版発行 ソフトバンク株式会社 機種名:キッズフォン3 製造元:ZTEコーポレーション

## お子さまのみまもり機能のご紹介

Q

0

0

0

0

通知メール設定

✓ ブザー鳴動 \*

✓ 電話発信 \*

< メール開封

🥑 場所の通知 \*

この携帯電話が下記の状態になる と、上記の連絡先にメールでお知ら

ます。一個したい通知メールを

電源オン/オフ操作\*

·電池残量低下

#### 各種通知メール

本機が設定された状態になると、 設定している連絡先にメールでお知らせします。

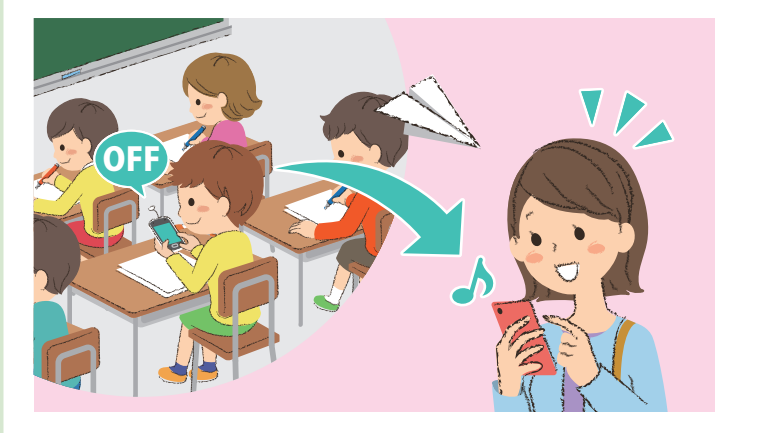

[管理者設定]→[電話・メール設定]→[電話帳登録・編集]から設定できます。

#### お子さまの居場所の送付

メール作成画面や通話画面から本機の現在地を送ることができます。

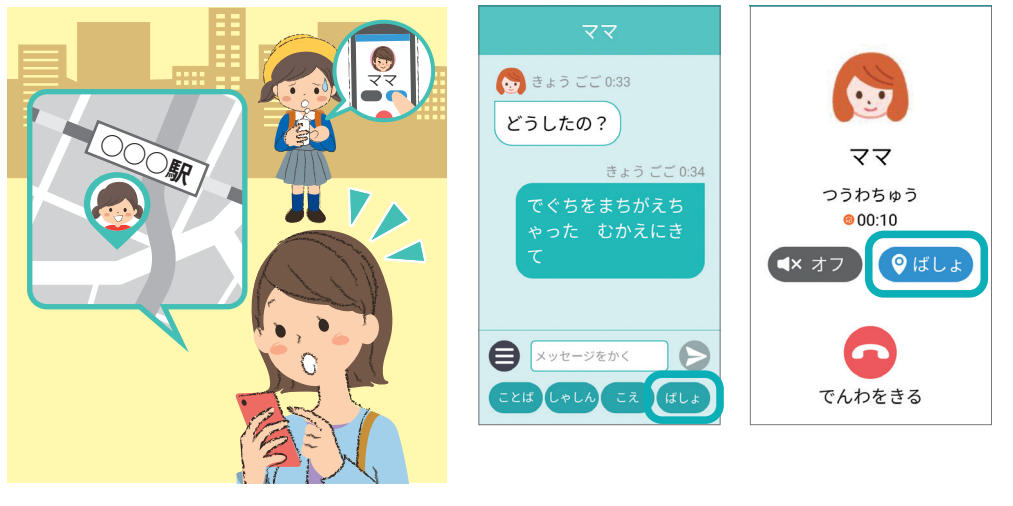

## ただいま通知

本機が指定した時間内に、登録したWi-Fiエリアに入ったとき/離れたとき、 設定している連絡先にメールでお知らせします。

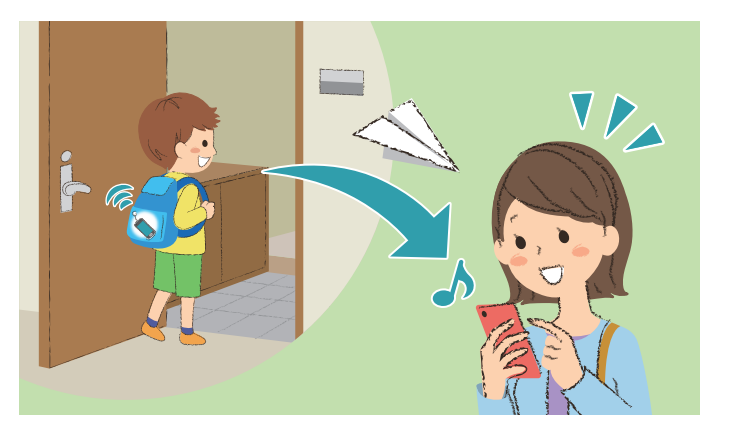

[管理者設定]→[あんしん設定]→[ただいま通知]から設定できます。

# 名称 自宅 Wi-Fi名(SSID) XXXXXXXXXXX 通知の種類 両方 キャンセル

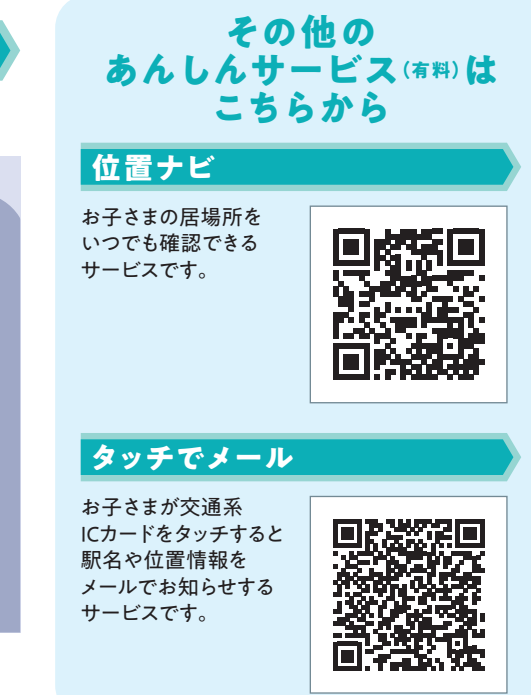

# 便利なあんしん機能のご紹介

#### 自動バックアップ

#### 本機の連絡先、画像、動画のデータを自動でバックアップすることができます。

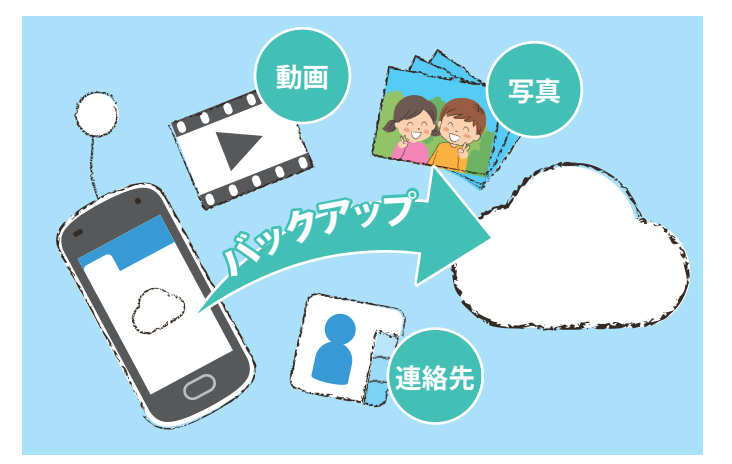

| 本体設定       |  |
|------------|--|
| パスワード変更    |  |
| バックアップ     |  |
| かんたんデータコピー |  |
| 省電力モード     |  |
| ソフトウェア更新   |  |
| アプリ更新      |  |
| 全ての位置情報の使用 |  |
| 诵信プロファイル   |  |

## アシストガイド

「やること」や「やりかた」を目で見えるようにすることで、お子さまがひとりで行動できるようにアシストします。

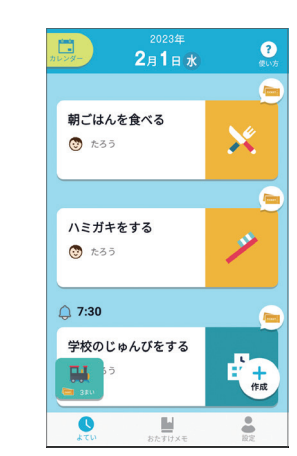

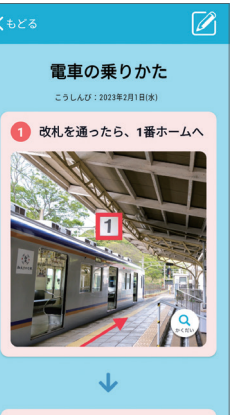

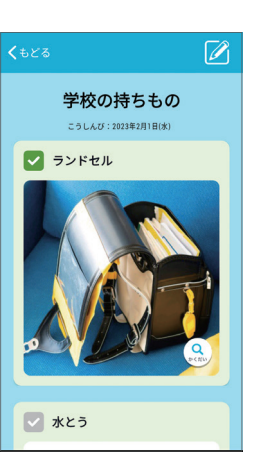

[管理者設定]→[本体設定]→[バックアップ]から設定できます。

一定の速度以上で移動したことを検知したとき、 設定している連絡先にメールでお知らせします。

速度検知

0-10

[管理者設定]→[あんしん設定]→[速度検知]から 設定できます。

#### 利用レポート

#### 本機の利用状況を設定している連絡先に毎週メールでお知らせします。

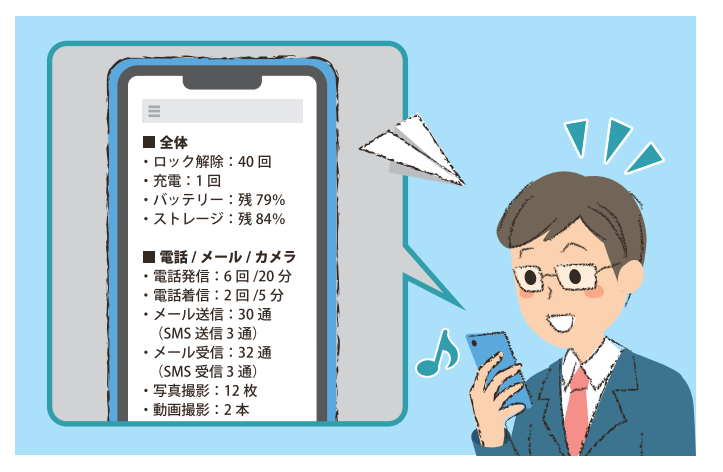

[管理者設定]→[あんしん設定]→[利用レポート]から設定できます。

# タッチでメール ただいま通知

利用時間制限 利用レポート 速度検知 警報メール

機能制限

#### 利用時間制限

設定した時間になったら本機の利用が制限されます。 ※防犯ブザー、電話、ライトは使用できます。

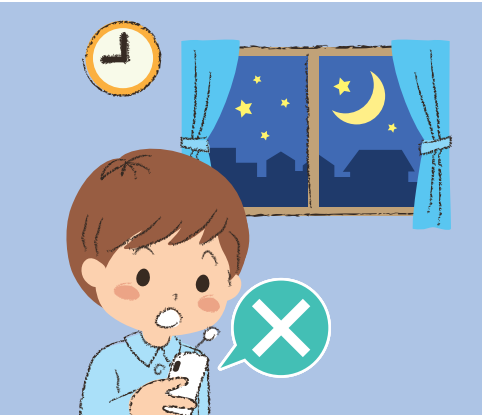

[管理者設定]→[あんしん設定]→[利用時間制限]から 設定できます。

遠隔ロック/アラーム

管理者のスマホから本機に 特別なメールを送ると遠隔でロックをしたり 音を鳴らすことができます。

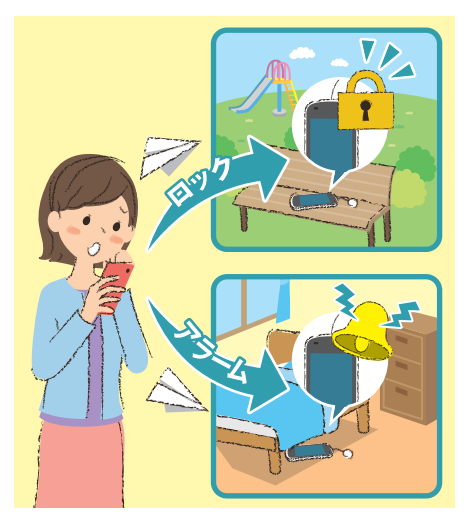